# 在CUCM中為IM & Presence服務配置DNS SRV

### 目錄

<u>簡介</u> 必要條件 需求 <u>採用元件</u> 設定 配置DNS伺服器 配置CUCM伺服器 配置IM & Presence伺服器 訊號路徑 <u>驗證</u> 疑難排解

# 簡介

本檔案介紹使用IM & Presence的網域名稱系統伺服器(DNS SRV)記錄設定Cisco Unified Communications Manager(CUCM)SPA介面處理器(SIP)中繼。

出於高可用性目的,在CUCM的IM & Presence發佈中繼中配置多個IM & Presence伺服器節點目標 。在SIP中繼配置中最多可新增16個目標IP地址。但是,管理員更喜歡使用SRV記錄而不是IP地址 ,因為SRV記錄更易於管理。在DNS伺服器中填充SRV記錄,因此當您將SIP中繼目標指向DNS SRV記錄時,可以實現集中管理。

### 必要條件

#### 需求

思科建議您瞭解以下主題:

- DNS SRV
- Cisco IM & Presence Server
- 思科整合通訊管理員

#### 採用元件

本文中的資訊係根據以下軟體和硬體版本:

- Active Directory 2008及更高版本
- CUCM版本10
- •IM和狀態伺服器版本10

本文中的資訊是根據特定實驗室環境內的裝置所建立。文中使用到的所有裝置皆從已清除(預設))的組態來啟動。如果您的網路正在作用,請確保您已瞭解任何指令可能造成的影響。

### 設定

附註:使用<u>命令查詢工具(</u>僅供<u>已註冊</u>客戶使用)可獲取本節中使用的命令的更多資訊。

#### 配置DNS伺服器

完成以下步驟即可設定DNS伺服器:

1. 在主要DNS域下建立兩個DNS子域 — 來自CUCM伺服器的SRV查詢將使用一個域,而第二個 域將由IM & Presence伺服器查詢。在本示例中,CUCM和IM & Presence子域是在測試實驗室

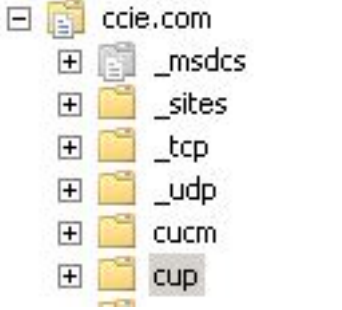

中建立的用於演示。

2. 在DNS伺服器中按以下確切格式新增這些SRV條目:

\_sip.\_tcp.subdomain1.domain\_sip.\_tcp.subdomain2.domain在測試實驗中,域為

: \_sip.\_tcp.cup.ccie.com\_sip.\_tcp.cucm.ccie.com

3. 驗證SRV是否可從網路解析。應在統一通訊伺服器中配置DNS伺服器IP地址和域名。若要從 Microsoft Windows命令提示符驗證SRV查詢,請輸入nslookup命令。

nslookup set type=srv sip.\_tcp.cup.domain.com 例如,請參閱以下代碼範例

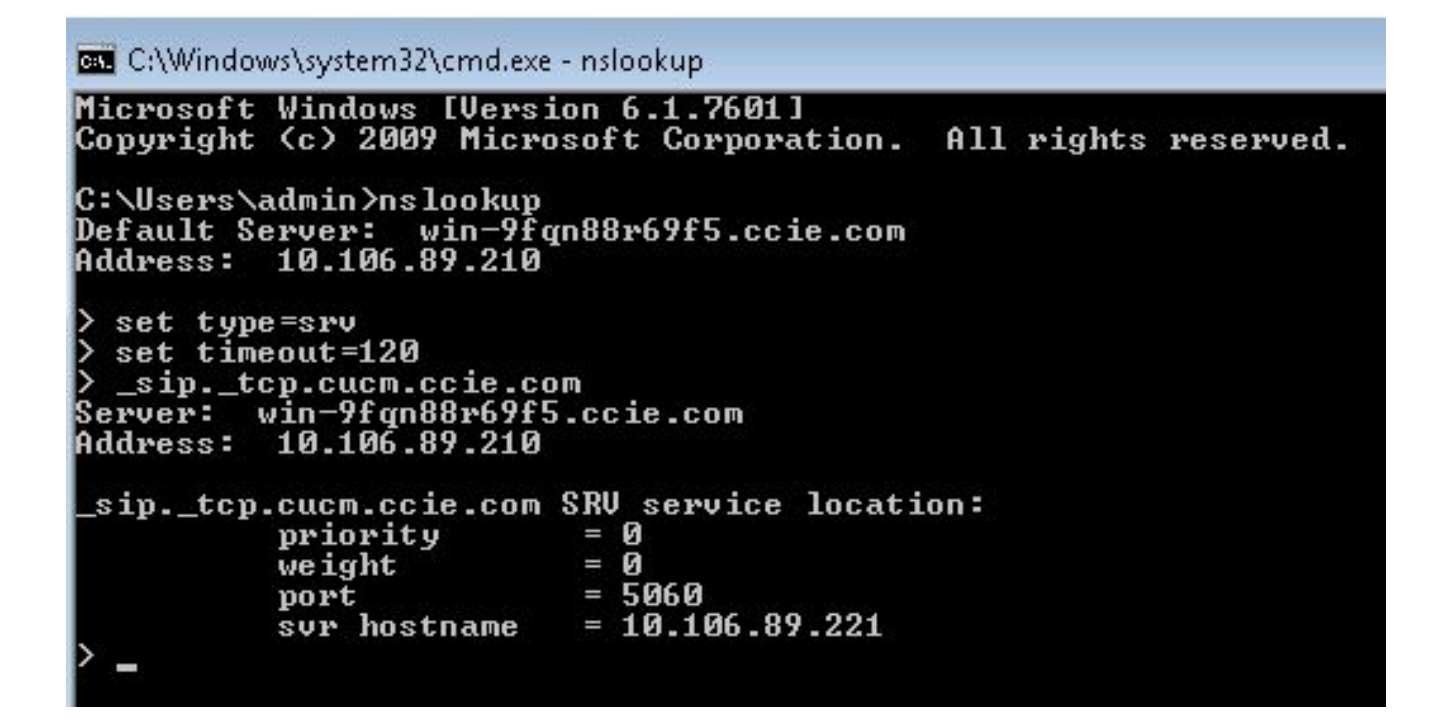

#### 配置CUCM伺服器

完成以下步驟以配置CUCM伺服器:

1. 在CUCM中建立SIP中繼。在SIP中繼的目標地址欄位中新增SRV記錄,如下所示

| Destination<br>Destination Address is an SRV |                              |                          |              |                  |  |
|----------------------------------------------|------------------------------|--------------------------|--------------|------------------|--|
| Destination Address 1* cup.ccie.com          |                              | Destination Address IPv6 |              | Destination Port |  |
|                                              |                              |                          |              |                  |  |
| LF Presence Group*                           | Standard Presence group      | -                        |              |                  |  |
| P Trunk Security Profile*                    | Non Secure SIP Trunk Profile | -                        |              |                  |  |
| erouting Calling Search Space                | < None >                     | •                        |              |                  |  |
| ut-Of-Dialog Refer Calling Search Space      | < None >                     | -                        |              |                  |  |
| UBSCRIBE Calling Search Space                | < None >                     | •                        |              |                  |  |
| IP Profile *                                 | Standard SIP Profile         | •                        | View Details |                  |  |
| OTMF Signaling Method*                       | No Preference                | -                        |              |                  |  |

**附註**:此處只應新增SRV記錄的**subdomain.domain**部分。CCM服務在生成SRV請求時為 SRV請求新增字首\_sip.\_tcp。

- 2. 儲存SIP中繼配置。
- 3. 重置SIP中繼。現在,CUCM伺服器將DNS SRV查詢轉發到DNS伺服器,如下所示。

| \$64 71836.00862 10.106.89.221 | 10.106.89.210 | DNS        | Standard query SRV _siptcp.cup.ccie.com            |
|--------------------------------|---------------|------------|----------------------------------------------------|
| 278 71841.01357 10.106.89.221  | 10.106.89.210 | DNS        | Standard query SRV _siptcp.cup.ccie.com            |
| 283 71843.11424 10.106.89.210  | 10.106.89.221 | ONS        | Standard query response SRV 0 0 5060 10.106.89.222 |
| 801 71853.84494 10.106.89.221  | 10.106.89.210 | DNS        | Standard query SRV _siptcp.cup.ccie.com            |
| 315 71858.84902 10.106.89.221  | 10.106.89.210 | ONS        | Standard query SRV _s1p, _tcp.cup.cc1e.com         |
| 316 71861.36587 10.106.89.210  | 10.106.89.221 | <u>0NS</u> | Standard query response SRV 0 0 5060 10.106.89.222 |

4. 在CCM服務引數配置頁中,將SIP中繼配置為IM and Presence Publish Trunk。

IM and Presence Publish Trunk IMP-trunk

#### 配置IM & Presence伺服器

完成以下步驟以配置IM & Presence伺服器:

1. 在IM & Presence伺服器管理頁面中,選擇**Presence > Presence Gateway**。配置CUCM PRESENCE網關,如下所示。

| 🔒 Save 🗶 Delete 🎝 Add New                                                                                                    |                                                                                                    |
|----------------------------------------------------------------------------------------------------|----------------------------------------------------------------------------------------------------|
| Status                                                                                                    |                                                                                                    |
| (i) Status: Ready                                                                                                    |                                                                                                    |
|                                                                                                    |                                                                                                    |
| Presence Gateway Settings (Cisco Unified Comi                                                                                                    | unications Manager)                                                                                                    |
| Presence Gateway Settings (Cisco Unified Comi<br>You can configure a Cisco Unified Communications Manager                                          | unications Manager)<br>rerver as a presence gateway. The IM and Presence Service will then trigger the Cisco Unified Com        |
| Presence Gateway Settings (Cisco Unified Comi<br>You can configure a Cisco Unified Communications Manager<br>Presence Gateway Type*                | unications Manager)                                                                                                    |
| Presence Gateway Settings (Cisco Unified Com<br>You can configure a Cisco Unified Communications Manager<br>Presence Gateway Type*<br>Description* | unications Manager)<br>enver as a presence gateway. The IM and Presence Service will then trigger the Cisco Unified Com<br>CUCM |

此配置指定接受電話線上狀態的伺服器。**附註**:應在線上狀態網關配置中新增CUCM SRV記錄的完整名稱。

2. 在IM & Presence伺服器中,選擇**System > Service Parameter**。在Cisco SIP Proxy引數配置 頁中指定SRV群集名稱,如下所示。

| iervice Par | ameter Configuration                                       |                              |                 |  |
|-------------|------------------------------------------------------------|------------------------------|-----------------|--|
| Save        | 🔊 Set to Default                                           |                              |                 |  |
| U status    | : кеасу                                                    |                              |                 |  |
| Select Ser  | ver and Service                                            |                              |                 |  |
| Server*     | 10.106.89-222CUCM JM and Presence (Active)                 | •                            |                 |  |
| Service*    | Cisco SIP Proxy (Active)                                   | •                            |                 |  |
| All parame  | ters apply only to the current server except parameters th | at are in the Clusterwide gr | oup(s).         |  |
| -Cisco SIP  | Proxy (Active) Parameters on server 10.106.89.22           | 2CUCM IM and Presenc         | e (Active)      |  |
| Parameter   | Name                                                       |                              | Parameter Value |  |
| General     | Proxy Parameters (Clusterwide)                             |                              |                 |  |
| Virtual 1P  | Address (dotted-IPv4 format or IPv6)                       |                              |                 |  |
| SRV Clus    | ster Name                                                  |                              | cup.opie.com    |  |

#### 訊號路徑

本節提供與此組態所涉不同元件之間的訊號傳送相關的資訊。

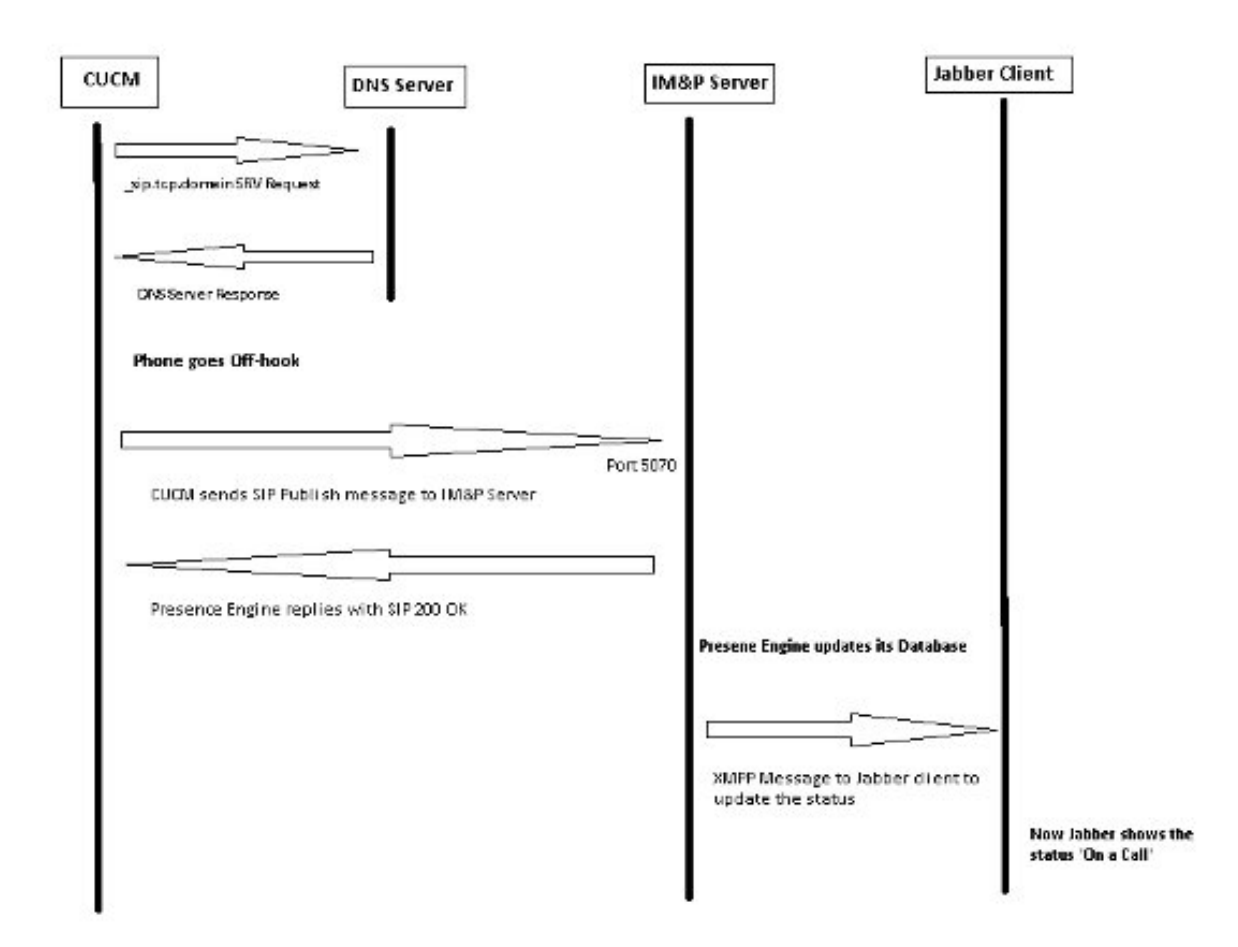

### 驗證

目前沒有適用於此組態的驗證程序。

## 疑難排解

目前尚無適用於此組態的具體疑難排解資訊。